# 【2024年度3月修了希望者】修士論文提出方法

※「研究倫理概論受講状況アンケート」、「修士論文公開許諾に関するアンケート」を回答後、修士論文を提出するこ

とができます。

※全ての手順を完了させるのに一定の時間を要しますので、余裕をもって提出してください。

Step1 研究科ウェブサイト内以下のページ、「修士論文提出について」にある提出資格・様式を全て満たしているか確認してくださ

L١°

◆研究科ウェブサイト>在学生の方へ>修士論文・博士学位申請>修士論文>4. お知らせ

**Step2** MyWaseda の「ホーム」>「授業支援」か

ら「Waseda Moodle」を開きます。

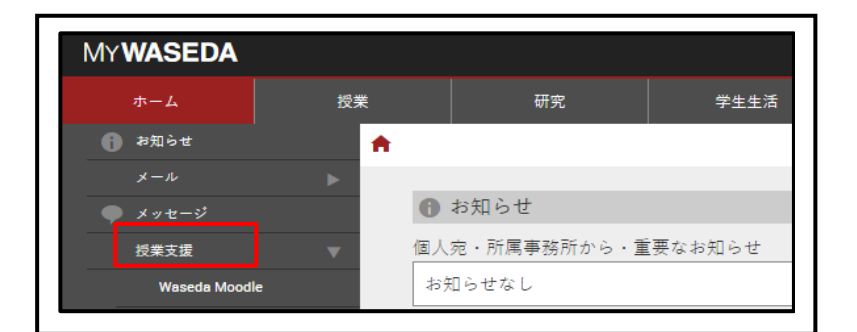

Step3 Waseda Moodle のトップ画面上部から、

「マイコース」を選択します。

|      | Home    | ダッシュボード マイコース ca | lendar |        |
|------|---------|------------------|--------|--------|
| Was  | eda N   | loodle           |        |        |
| Info | rmation |                  |        | System |

<u>Step4</u> Waseda Moodle のマイコース一覧から、

「2024 年度修士論文/AY2024 Master's Thesis」の 科目を選びます。

コース一覧に表示されない場合は下記をクリック:

https://wsdmoodle.waseda.jp/course/view.php?id=71545

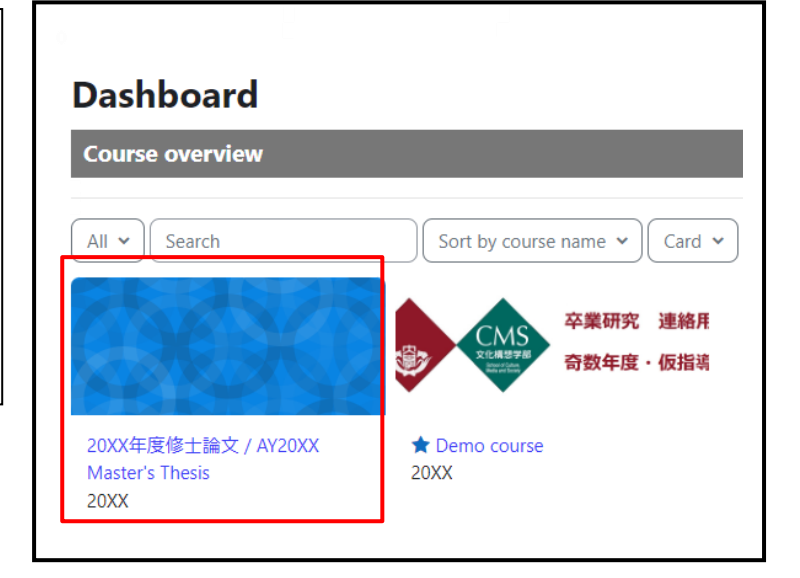

# Step5 コンテンツに表示されている、「研究倫理概論

受講状況アンケート / Questionnaire for Introduction to Research Ethics」をクリックします。

| ğ.       | 研究倫理觀論受講状況アンケート / Questionnaire for Introduction to Research Ethics                                                                                                    | <b>完了条件:</b> 提出物を作成する |  |  |  |
|----------|----------------------------------------------------------------------------------------------------|-----------------------|--|--|--|
| <b>5</b> | 修士論文公明許規に関するアンケート / Questionnaire on Permission to Open Master's Thesis                                                                                                    | 完了条件:提出物を作成する         |  |  |  |
| ¢.       | 修士論文提出ポックス /Master's Thesis Submission                                                                                                    |                       |  |  |  |
| ₿ %      | Vの条件に合数しない増け利用できません。<br>・ 送着 Fir 研究権理論が発展が成分アンケート / Questionnaire for Introduction to Research Ethics 」が完了マークされた場合<br>・ 読着 Fir 使用の意識の描述するアンケート & Questionnaire for Introduction to Research Ethics 」が完了マークされた場合 |                       |  |  |  |

Step6「アンケートに答える」をクリックします。

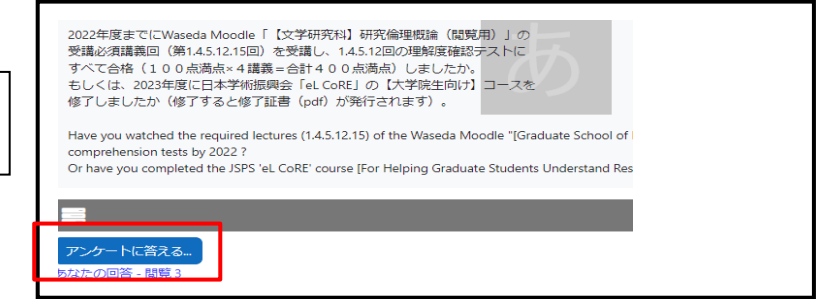

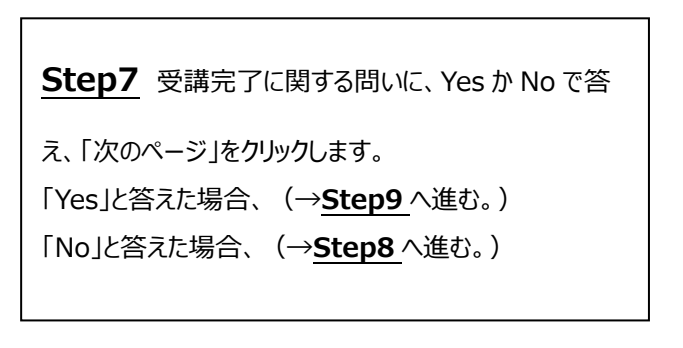

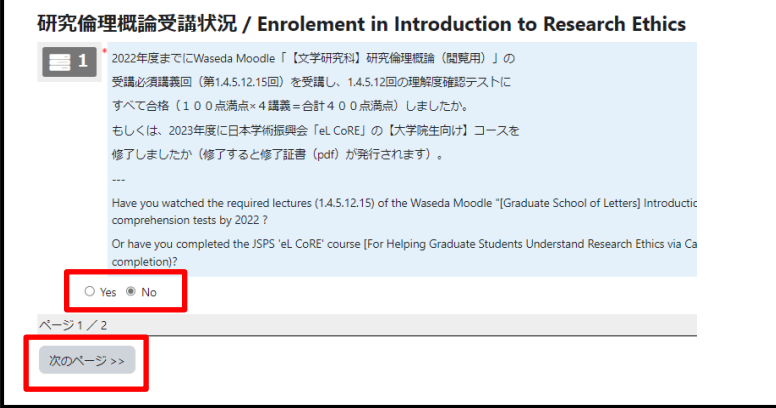

Step8 No と答えた場合、「本アンケートの回答 を一旦送信し、そのまま論文を提出してください。論 文提出後、速やかに日本学術振興会「eL CoRE」 の【大学院生向け】コースを受けるようにしてください。」という項目が表示されるので、チェックボックスに 回を入れ、回答を送信します。(該当する場合は論 文提出後必ず受講してください。)(→Step9 へ 進む。)

| 2022年度ま<br>受講必須講        | でにWaseda Moodle「【文学研究科】研究倫理概論(閲覧用)」の<br>義回(第1.4.5.12.15回)を受講し、1.4.5.12回の理解度確認テストに                                                           |
|-------------------------|----------------------------------------------------------------------------------------------------|
| すべて合格                   | (100点満点×4講義=合計400点満点)しましたか。                                                                                                    |
| もしくは、                   | 2023年度に日本学術振興会「eL CoRE」の【大学院生向け】コースを                                                                                                    |
| 修了しまし                   | たか(修了すると修了証書(pdf)が発行されます)。                                                                                                    |
| Have you w<br>comprehen | ratched the required lectures (1.4.5.12.15) of the Waseda Moodle "[Graduate School of Letters] Introduction to Rese<br>sion tests by 2022 ? |
| Or have you             | u completed the JSPS 'eL CoRE' course [For Helping Graduate Students Understand Research Ethics via Case Exampl                             |
|                         |                                                                                                    |
| = 2                     | 本アンケートの回答を一旦送信し、そのまま論文を提出してください。                                                                                                    |
|                         | <mark>論文提出後</mark> 、速やかに日本学術振興会「eL CoRE」の【大学院生向け】コースを受けるようにしてください。                                                                          |
|                         | Submit your answers to this questionnaire once and submit your thesis as is.                                                                |
|                         | After submitting your thesis, you should take JSPS 'eL CoRE' course [For Helping Graduate Students Understand Re                            |
|                         |                                                                                                    |
| □ <i>K</i> #            | 列,主 t= /Confirmed                                                                                                    |
| U 14                    |                                                                                                    |
| ージ2/2                   |                                                                                                    |
| << 前のペ-                 | -ジ 回答を送信する                                                                                                    |
|                         |                                                                                                    |

**Step9** Step7 で Yes と答えた場合、右のような 画面が表示されるので、「回答を送信する」をクリック します。

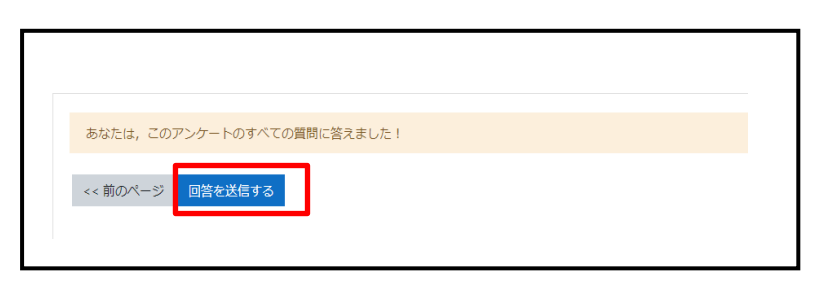

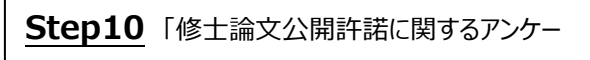

ト / Questionnaire on Permission to Open Master's Thesis」をクリックします。

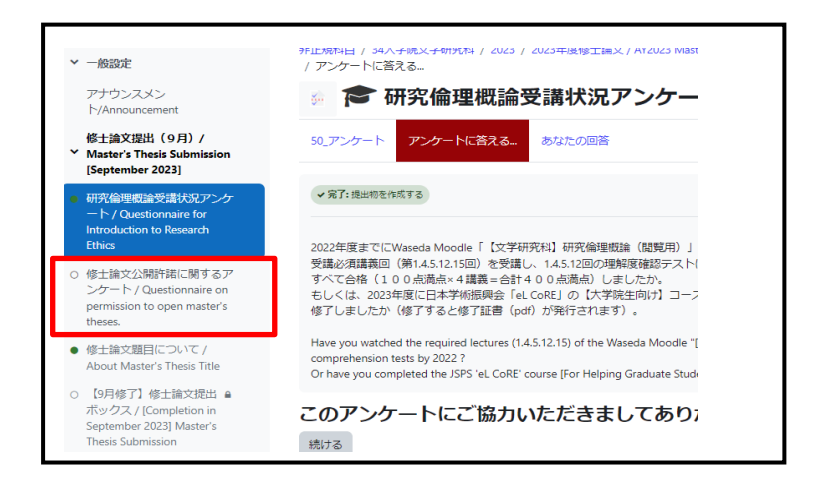

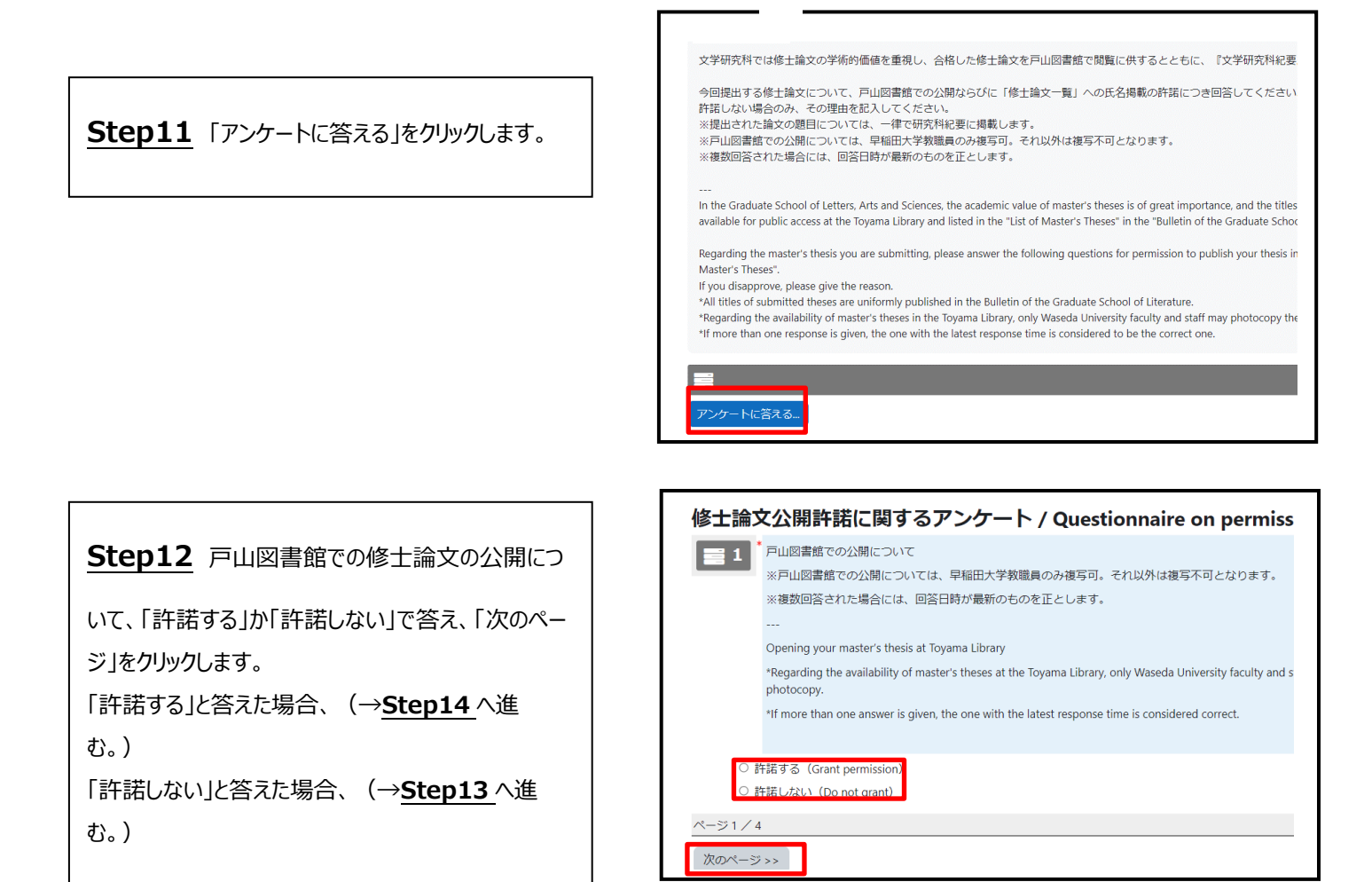

| Step13 「許諾しない」と答えた場合、許諾しな  |
|----------------------------|
| い理由を記入のうえ、「次のページ」をクリックします。 |
|                            |
|                            |
|                            |

| A. | в | I | <ul> <li><u>⊥</u></li> </ul> | - | I | Φ 5 | 3 | 1 # | : x | x <sup>2</sup> | ÷ | ٢ | <u>a</u> G | 8 4 | c | R | ± : |  | 8 - | I | 1 | 1 |
|----|---|---|------------------------------|---|---|-----|---|-----|-----|----------------|---|---|------------|-----|---|---|-----|--|-----|---|---|---|
|    |   |   |                              |   |   |     |   |     |     |                |   |   |            |     |   |   |     |  |     |   |   |   |
|    |   |   |                              |   |   |     |   |     |     |                |   |   |            |     |   |   |     |  |     |   |   |   |
|    |   |   |                              |   |   |     |   |     |     |                |   |   |            |     |   |   |     |  |     |   |   |   |

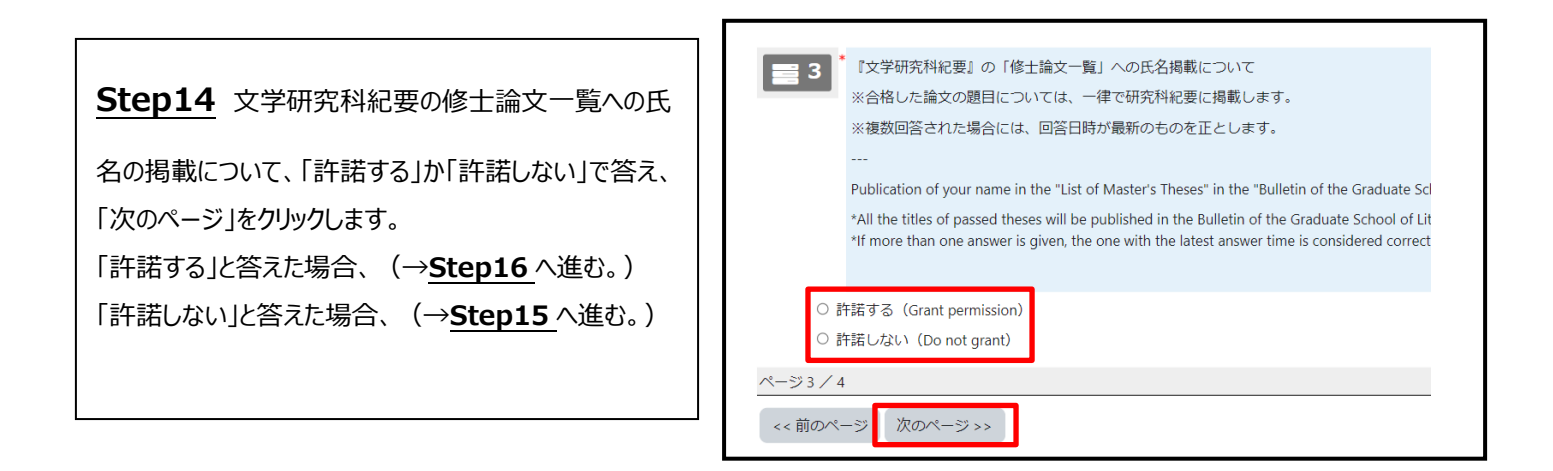

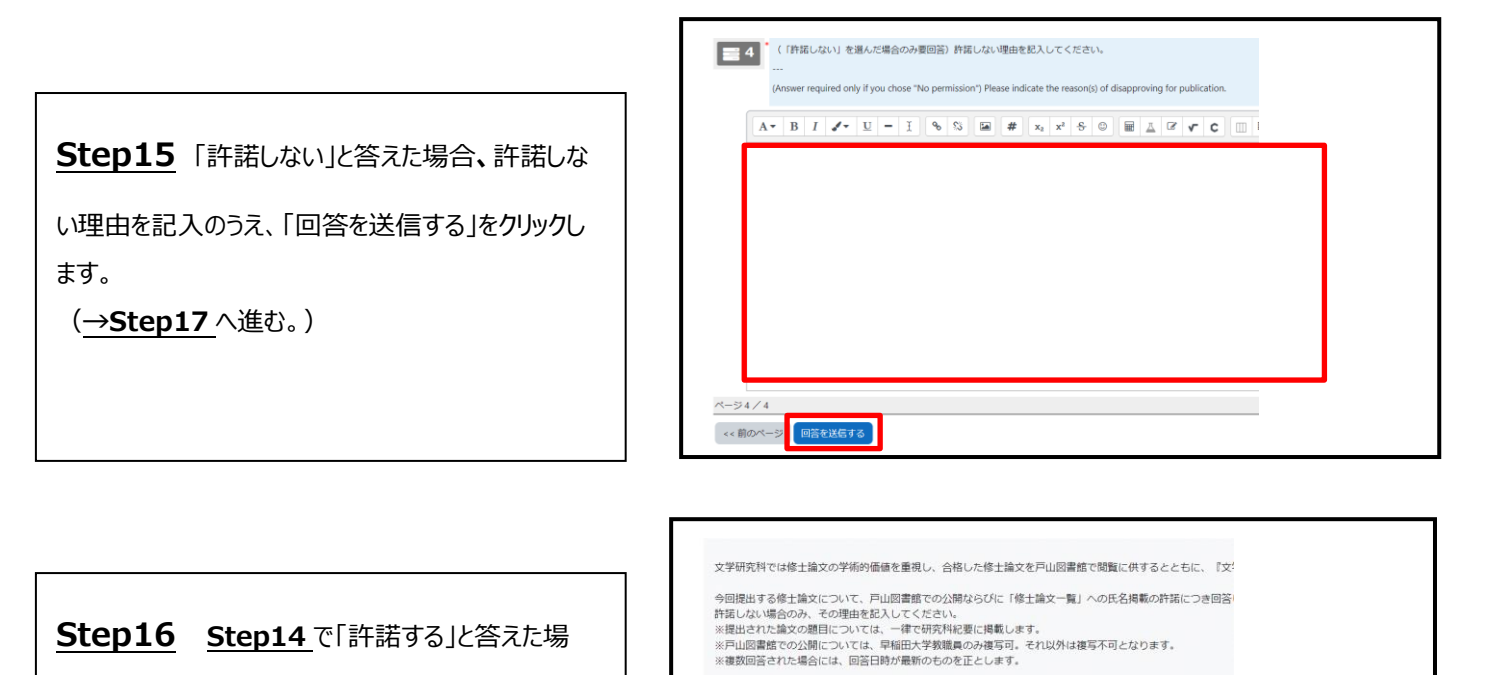

If you disapprove, please give the reason. \*All titles of submitted theses are uniform

<<前のページ 回答を送信する

あなたは、このアンケートのすべての質問に答えました!

he Graduate School of Letters, Arts and Sciences, the academic value of master's theses is of great importance, ilable for public access at the Toyama Library and listed in the "List of Master's Theses" in the "Bulletin of the G

\*All titles of submitted theses are uniformly published in the Bulletin of the Graduate School of Literature.
\*Regarding the availability of master's theses in the Toyama Library, only Waseda University faculty and staff may p if more than one response is given, the one with the latest response time is considered to be the correct one.

Regarding the master's thesis you are submitting, please answer the following questions for permission to publish

合、右のような画面が表示されるので、「回答を送信 する」をクリックします。

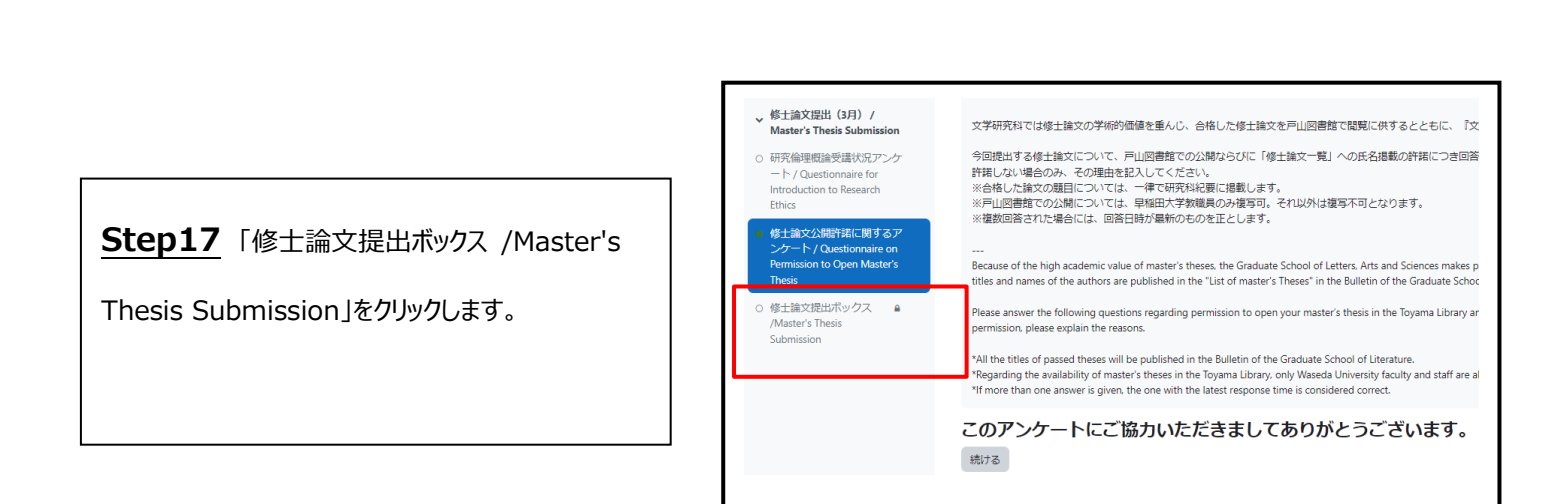

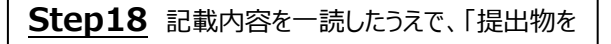

アップロード・入力する」をクリックします。

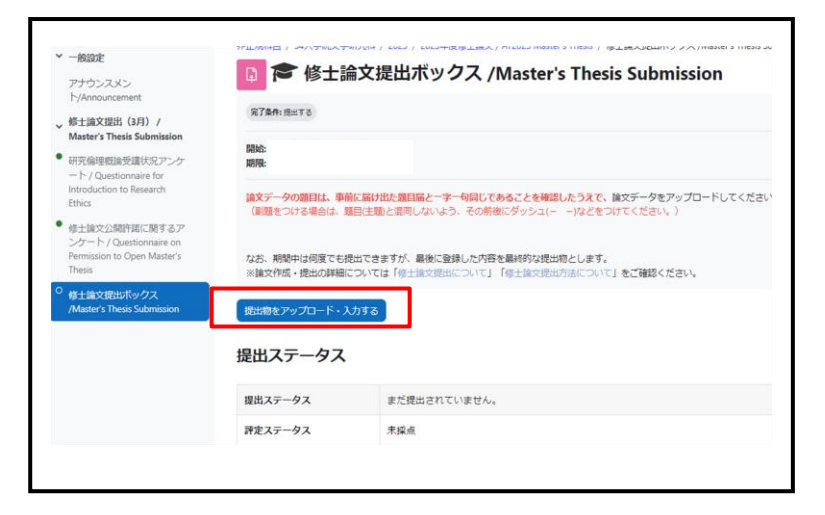

**Step19** 注意事項を読み、「(レポート・論文等の提出に関する注意」のチェックボックスに図を入れます。

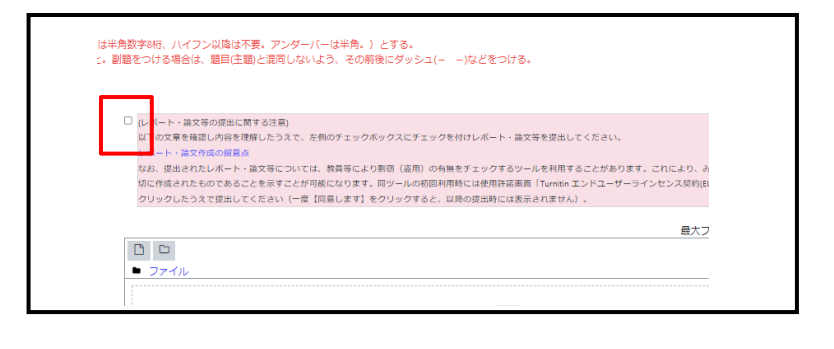

Step20「ファイル提出」の画面上部にあるアイコ

ンをクリックして提出ファイルを選択します。もしくは、 点線部分にドラッグ&ドロップしてファイルを追加する こともできます。ファイルを追加したら、「この状態で提 出する」をクリックし、課題の提出を終了します。 ※提出期間中であれば再提出が可能です。ただし、 最後に登録した内容を最終的な提出物とします。

Step21 提出が完了したら、「修士論文提出ボック ス /Master's Thesis Submission」内の「提出ステ ータス」が「評定のために提出済み」となっていること、「フ ァイル提出」に自分がアップロードしたファイル(例: 34999999\_早稲田太郎\_修士論文)が入っているこ とを確認する。※トップ画面のコース一覧に表示される 完了度数が、100%にならない場合がありますが、

Step20 が完了していれば問題ありません。

| 提出ステー   | 97                                 |         |
|---------|------------------------------------|---------|
| 提出ステータス | 評定のために提出済み                         |         |
| 評定ステータス | 未躍点                                |         |
| 終了日時    | 20 年 月 日( 職日)                      |         |
| 残り時間    | 28日1時間                             |         |
| 最終更新日時  | 2021年 06月 10日(木曜日) 13:36           |         |
| ファイル提出  | □ 34999999_早編田太郎.pdf 2021年 06月 10日 | 1336    |
| 提出コメント  |                                    |         |
|         | 提出を編集する                            | 間出を解除する |

## Step22 提出が完了したら、必ず提出期間内に「フ

ァイル提出」に記載されている自分がアップロードしたファ イルをクリック、ダウンロードし、ファイルを開いて内容に不 備がないか確認してください。 ※ファイルが破損して開けなかったり、提出すべきファイル

以外のファイルを提出することがないよう注意してくださ い。

| 是出ステーク  | 9ス                                      |  |
|---------|-----------------------------------------|--|
| 提出ステータス | 評定のために提出済み                              |  |
| 評定ステータス | 未歸点                                     |  |
| 转了日時    | 24 年 月 日(曜日)                            |  |
| 残り時間    | 28日1時間                                  |  |
| 最終更新日時  | 2021年 06月 10日(木曜日) 13:36                |  |
| ファイル提出  | ▲ 34999999,甲級研決型pdf 2021年:06月 10日 13.36 |  |
| 提出コメント  |                                         |  |
|         | 探出を補属する 提出を削除する                         |  |
|         | あなたはまだ提出に変更を加えることができます。                 |  |

○注意事項

### ・システムトラブル等により Waseda Moodle の論文提出科目から論文を提出できない場合に限り、提

出期間内に Waseda メールアドレスから下記アドレスに論文の PDF ファイルを添付して送ること。

(それ以外の場合については、原則メールでの提出は受け付けないので、「Step22」で正しく提出できて

いるか確認すること。)また、下記のアドレス以外に送った場合、一切受け取らないので注意すること。

提出先:toyama-soturon-online@list.waseda.jp

・その際、件名を「【修士論文提出】学籍番号\_氏名」とし、本文に①学籍番号、②氏名、③Waseda

Moodle から提出しようとしてできなかった日時を明記すること。

・メールで提出する際も論文のファイルは研究科ウェブサイトに掲載している「修士論文提出について」

にある提出様式を全て満たしていること。

### ・提出期間外にメールで論文を送信しても一切受け付けません。

以上